## Table des matières

| Créer et mettre à jour ma page producteur | 3 |
|-------------------------------------------|---|
| Créer votre page                          | 4 |
| Mettre à jour votre page                  | 4 |

Cagette Pro vous permet d'avoir une "page producteur" pour être visible et bien référencé sur Internet. C'est particulièrement interessant si vous n'avez pas de site web.

Vous pouvez mettre en avant vos produits, votre exploitation, et vos prochaines livraions sur Cagette.net sont affichées automatiquement.

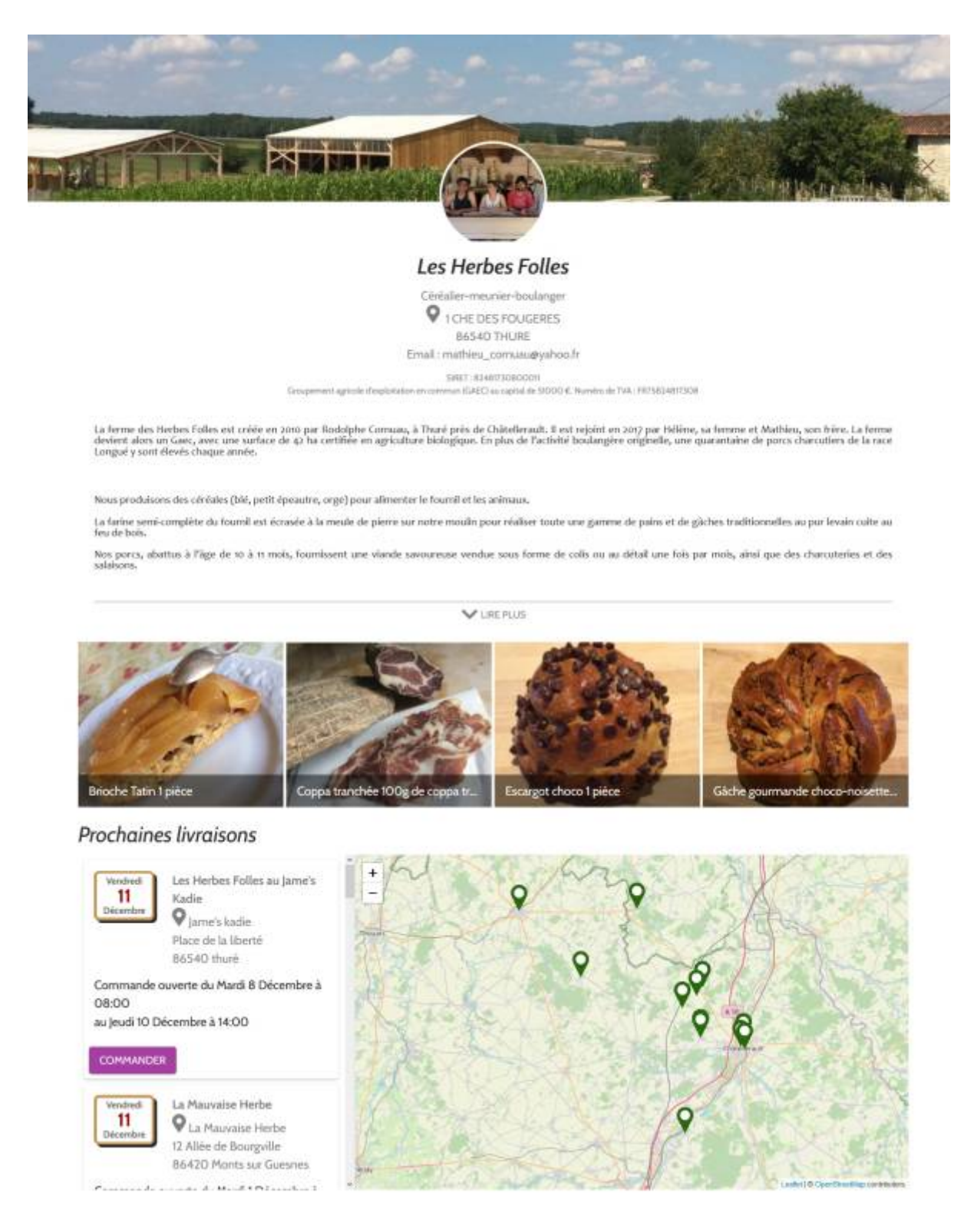

A titre d'exemple, voici la page producteur des Herbes Folles, boulangers et éleveurs porcins de

## Haute-Vienne

## Créer votre page

- 1. Connectez vous sur votre compte Cagette Pro
- 2. Aller dans "Producteur"
- 3. Aller dans "Ma Page producteur" et cliquez sur le bouton "Créer ma page producteur"
- 4. Cagette Pro va vous proposer plusieurs URL possible pour votre page, choisissez celle qui vous parait la plus simple à mémoriser
- 5. Voilà, votre page est créée, vous pouvez la visiter et la partager à vos clients.

## Mettre à jour votre page

Sur la page "Producteur / Mon compte" de Cagette Pro, vous pouvez modifier :

- 1. Votre nom et votre adresse
- 2. votre profession ( à choisir dans la liste prédéfinie )
- 3. le logo de votre entreprise ou votre portrait (photo)

Sur la page "Producteur / Ma page producteur" de Cagette Pro, vous pouvez modifier :

- 1. La bannière ( photo affichée en grand bandeau en haut de votre page )
- 2. votre texte de présentation ( champs "Description longue" )
- 3. 4 photos de votre exploitation
- 4. Choisir parmi vos catalogues celui qui servira de "catalogue de démonstration" (les prix ne seront pas affichés)
- 5. Vous pouvez même indiquer où on peut vous trouver en dehors de Cagette : sur le marché, dans un magasin de producteurs, sur d'autres services en ligne ...etc

From: https://wiki.cagette.net/ - **Documentation Cagette.net** 

Permanent link: https://wiki.cagette.net/cpro:pageproducteur?rev=1607598663

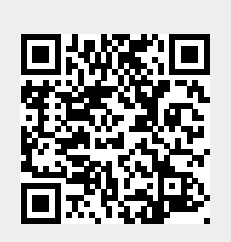

Last update: 2020/12/10 11:11